### 1. Télécharger et installer l'application

- Avant de télécharger et installer l'application MTM, vérifiez la version Android de votre smartphone/tablette (Paramètres > A propos du téléphone). Elle doit être **4.4 ou ultérieure**.
- Vous devez également autoriser à votre appareil Android l'installation d'applications issues de **sources inconnues** (Paramètres > Sécurité > Sources inconnues). Vous pouvez remettre ce verrouillage une fois l'installation terminée.

Accédez à la page « Téléchargement Applis » sur le site Internet MTM (accès réservé aux clients ayant acheté un kit) pour vous procurer l'application « MTM Dynamic » et l'installer en suivant les instructions.

## 2. Préparer les fichiers son

• Vous pouvez passer cette étape et y revenir une fois le Module intégré dans votre maquette et ce autant de fois que vous le voulez.

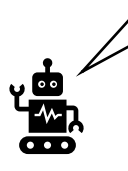

Si vous éditez vous-même les sons, voici les conditions requises pour un fichier exploitable :

### Format WAV / 16bit / 44100Hz / Stéréo / < 2Mo

Un logiciel libre (tel que Audacity) est très pratique pour ce genre de bricolage !

• Les fichiers présents sur la page « Téléchargement Sons » (accès réservé aux clients ayant acheté un kit) du site Internet MTM sont déjà prêts à emploi (et libres de droits) ; s'ils vous conviennent, vous n'avez qu'à les télécharger et les sauvegarder sur votre appareil Android.

Placez les fichiers son au format requis dans la mémoire interne de votre appareil Android.

### 3. Etablir la connexion entre votre appareil Android et le Module MTM

Avant d'ouvrir l'application sur votre appareil Android, branchez les éléments (Micro-USB, Switch, Batterie, LED etc.) sur la carte fille, connectez cette dernière à la carte mère et **allumez le Module MTM** en basculant le Switch.

Au bout de 30 secondes environ, les **LED clignotent** ; c'est le signal que le Wi-Fi du Module est prêt.

Activez le Wi-Fi sur votre appareil Android. Dans la liste des réseaux Wi-Fi qu'il capte, trouvez celui de votre Module MTM « **MTM-550819** ».

Connectez-vous à ce dernier avec le mot de passe « 00000000 ».

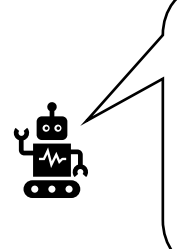

- Vous avez la possibilité de renommer le Module (MTM-550819) et de modifier le mot de passe (00000000) dans « Configuration Wi-Fi » de l'appli (voir 4.-2.-1 de ce manuel).
- Lors de la connexion au Module, il est possible que votre appareil Android vous avertisse de l'absence d'Internet sur ce réseau, mais ceci est normal, on n'en aura pas besoin !

### 4. Utiliser l'application MTM Dynamic

Une fois la connexion Wi-Fi établie entre votre appareil Android et le Module, ouvrez l'application.

- A la première ouverture, accordez les 2 autorisations demandées par l'application.
- Désactivez « Données mobile » de votre appareil Android.

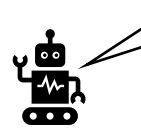

Bien que la Batterie du kit MTM soit équipée d'une sécurité en la matière, il vaut mieux éviter de la vider complétement. Pensez à éteindre le Module à la fin de chaque utilisation (autonomie approximative : 20 mins).

## **OUVERTURE DE L'APPLI**

1. Autorisations (uniquement à la première ouverture)

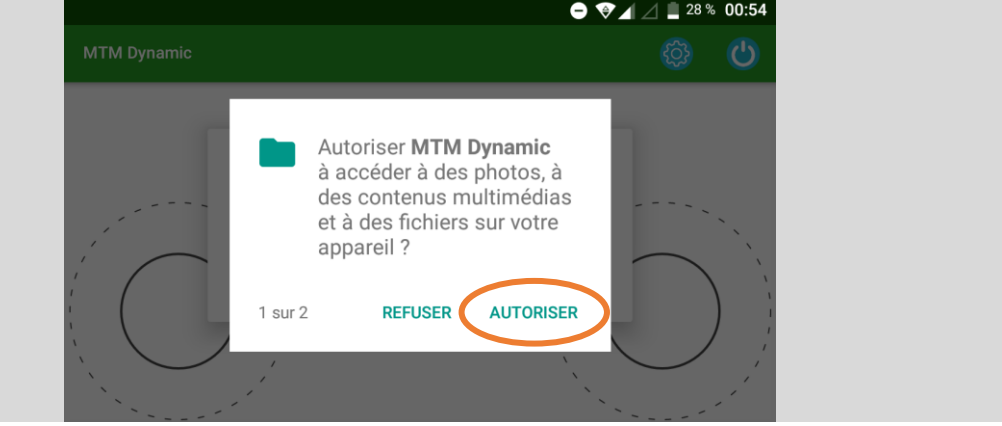

A la première ouverture, autorisez l'appli à accéder aux informations nécessaires sur votre appareil (photos/multimédia/fichiers et position).

### 2. Choix du type de véhicule

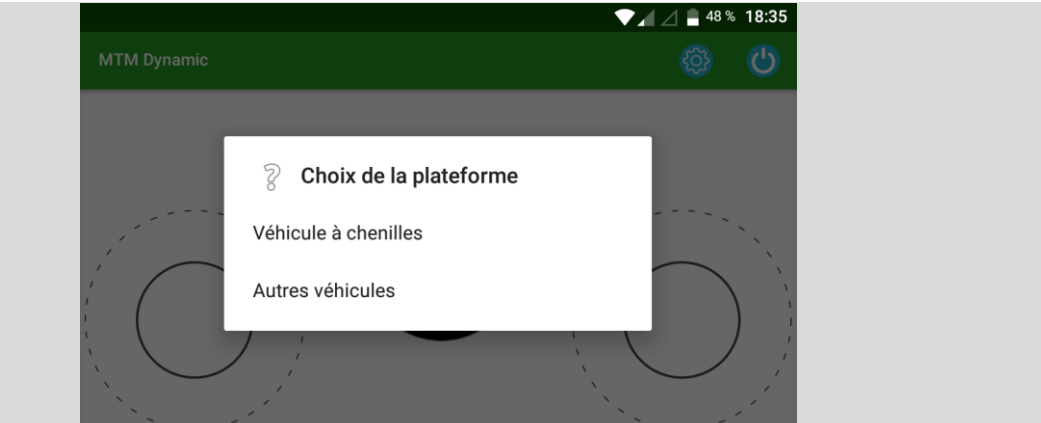

Choisir le type de modèle que vous allez piloter :

- « Véhicule à chenilles » pour véhicule à chenilles
- « Autres véhicules » pour véhicule à roues, bateau...

L'attribution des commandes de pilotage change en fonction de ce choix.

Ce choix vous sera proposé à chaque ouverture de l'application et vous permet ainsi de piloter tous les modèles dont vous disposez quel que soit leur type (char, camion, bateau...).

#### 3. Ecran de pilotage

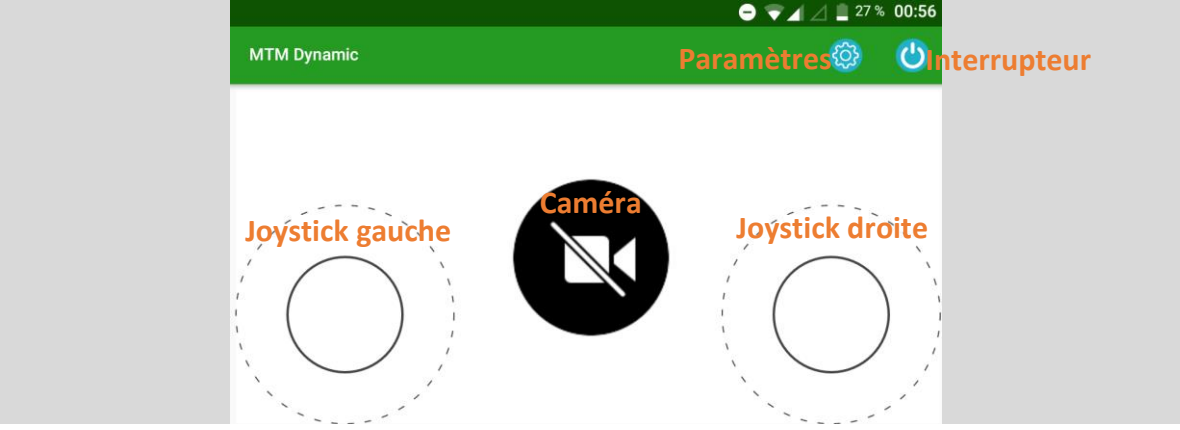

- Ceci est l'écran principal de pilotage. Avant de commencer à piloter, procéder aux divers réglages en appuyant sur (
- Une fois les réglages effectués, appuyez sur pour commencer à piloter et afficher la vidéo (si présente). *Ce bouton ne sert pas à ouvrir/fermer l'appli ellemême.*

### PARAMETRAGE

#### 4. Paramètres

| ➡ ▼ ▲ △                               |
|---------------------------------------|
| Paramètres                            |
| ✓ Général                             |
| ~ Module                              |
| <ul> <li>Moteurs et Servos</li> </ul> |
|                                       |

Le paramétrage est divisé en trois catégories :

- « Général » : réglages universels (indifféremment du type de véhicule)
- « Module » : paramétrage du Module (Wi-Fi, Mise à jour, Fichiers son)
- « Moteurs et Servos » : réglages Moteurs et Servos selon le type de véhicule

| Page « Para                           | mètres » développée |
|---------------------------------------|---------------------|
| F                                     | Paramètres          |
| <ul> <li>Général</li> </ul>           |                     |
| Environnement                         | voir 41.            |
| ~ Module                              |                     |
| Configuration Wi-Fi                   | voir 421.           |
| Mise à jour Module                    | voir 422.           |
| Asssistant sons                       | voir 423.           |
| <ul> <li>Moteurs et Servos</li> </ul> |                     |
| Autres véhicules                      | voir 431.           |
| Véhicule à chenilles                  | voir 432.           |

A la réception de votre kit et avant son intégration dans votre modèle, branchez tous les éléments au Module et effectuer des tests de fonctionnement en procédant à ces paramétrages. Ainsi, vous observerez le comportement de chaque élément en fonction de la commande, ce qui vous permettra d'avoir une meilleure vision de son intégration.

#### 4.-1. Paramètres > Général > Environnement

|                                                           |          | ● ♥⊿ .   | 🛆 📕 36 % 19:21                 |
|-----------------------------------------------------------|----------|----------|--------------------------------|
| Env                                                       | ironneme | nt       |                                |
| Gaucher<br>Activation interface pour gaucher              |          | Désacti  | iver $\longleftrightarrow$ $I$ |
| Affichage vidéo<br>Sélectionner le mode d'affichage vidéo |          | Best fit | 2 -                            |
| <b>Volume</b><br>Réglage                                  | 3        |          | 50%                            |
| Vitesse démarrage Moteurs<br>Tous les moteurs             | 4        |          | 50%                            |
| Fond d'écran<br>Selectionner le fichier image             | 5        |          |                                |
| Sens de rotation Moteur 1<br>Inverser                     |          |          |                                |
| Sens de rotation Moteur 2<br>Inverser                     |          | 6        | -                              |
| Sens de rotation Moteur 3<br>Inverser                     |          |          |                                |

Vérification et réglage de l'environnement (ex. volume son) et des commandes par défaut (ex. sens de rotation de chaque Moteur)

**1. Gaucher** : pour gaucher, activer cette option pour inverser les Joysticks.

2. Affichage vidéo : pour les modèles avec Caméra, permet de régler la taille de l'image vidéo. « Best fit » = automatique / « Standard » / « Full screen » = plein écran

**3. Volume** : réglage du volume du son. Faire un premier essai avec un niveau assez bas (± 30%), il est possible de l'augmenter ultérieurement.

**4. Vitesse démarrage Moteurs** : permet de régler la vitesse de démarrage des Moteurs et la sensibilité des Joysticks. Ramener le curseur à 0 pour le premier essai, il est possible d'affiner le réglage ultérieurement.

**5. Fond d'écran** : fond d'écran personnalisé, non compatible avec la fonction Caméra. Suivez les instructions à l'écran pour appliquer.

**6. Sens de rotation Moteur 1 à 3** : inverse le sens de rotation de chaque Moteur. Permet d'harmoniser le sens de rotation de plusieurs Moteurs après le montage du modèle (particulièrement utile pour les véhicules à chenilles).

#### 4.-2.-1. Paramètres > Module > Configuration Wi-Fi

| •                                                                                                    |                                                                                                    |                                                                                                    |
|----------------------------------------------------------------------------------------------------|----------------------------------------------------------------------------------------------------|----------------------------------------------------------------------------------------------------|
|                                                                                                    | 👄 💎 📶 🛆 📕 30 % 14:59                                                                                                    |                                                                                                    |
| Configura                                                                                                    | tion Wi-Fi                                                                                                    |                                                                                                    |
| Cet assistant vous permet de renommer le ré<br>changer le canal Wi-Fi. Avant de commencer<br>Si oui, continuez<br>Dernier SSID: MTM-550819<br>Dernier mot de passe: 00000000 | éseau, de modifier le mot de passe et de<br>; vérifiez que vous êtes connecté au Module.                                                                                                  |                                                                                                    |
| PRÉCÉDENT                                                                                                    | SUIVANT                                                                                                    |                                                                                                    |
|                                                                                                    | Cet assistant vous permet de renommer le re<br>changer le canal Wi-Fi. Avant de commencer<br>Si oui, continuez<br>Dernier SSID: MTM-550819<br>Dernier mot de passe: 00000000<br>PRÉCÉDENT | Cet assistant vous permet de renommer le réseau, de modifier le mot de passe et de changer le canal Wi-Fi. Avant de commencer, vérifiez que vous êtes connecté au Module. Si oui, continuez Dernier SSID: MTM-550819 Dernier mot de passe: 00000000 PRÉCÉDENT SUIVANT |

Cet assistant permet de renommer le Module, de modifier le mot de passe et/ou de changer le canal Wi-Fi.

La localisation de votre appareil Android doit être activée pendant l'opération.

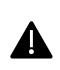

« Dernier SSID (nom du réseau) » et « Dernier mot de passe » affichés ici sont les deux derniers enregistrés <u>via l'appli</u>. Le mot de passe affiché ne correspond donc pas à celui en cours si vous venez de réinitialiser manuellement celui-ci (voir à la fin de ce manuel).

|              | ο 😵 🔟 🔔 32 % 14:52              |
|--------------|---------------------------------|
| Con          | Ifiguration Wi-Fi               |
|              | 5                               |
|              |                                 |
| Modification | des paramètres du réseau Wi-Fi: |
|              | Réseau:                         |
|              |                                 |
| 1            | MTM-550819                      |
| -            |                                 |
|              | Mot de passe:                   |
|              |                                 |
| 2            | 0000000                         |
|              |                                 |
|              |                                 |
| PRÉCÉDENT    | SUIVANT                         |
|              |                                 |

1. Ici vous pouvez renommer votre (réseau) Module (max. 16 caractères)

2. Ici vous pouvez créer votre propre mot de passe (entre 8 et 16 caractères)

- Nommer votre réseau et définir votre mot de passe évitera toute connexion intempestive.
- Le but de cette fonction n'est pas sécuritaire mais simplement de bien distinguer chaque réseau de Module MTM. Nous vous conseillons de créer un mot de passe facile à retenir (et d'appliquer le même pour tous vos Modules MTM).
- Si vous avez oublié votre mot de passe, celui-ci peut être réinitialisé sans la connexion Wi-Fi (voir à la fin de ce manuel).

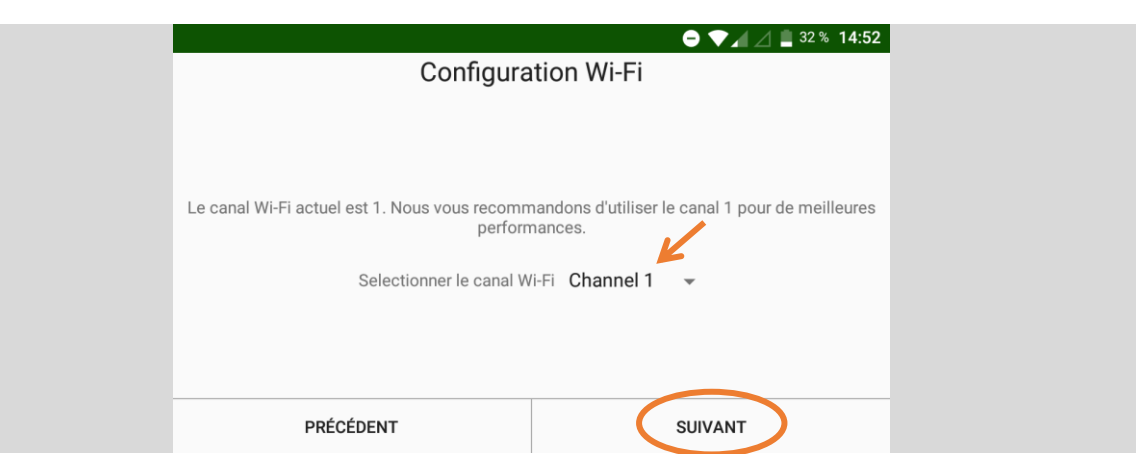

Pour éviter les interférences avec d'autres appareils Wi-Fi à proximité, vous pouvez choisir votre canal parmi les 11 disponibles. Nous vous conseillons toutefois de garder le canal recommandé par l'application si vous ne rencontrez pas de problème particulier.

|                                                                                           | ➡ ▼ ▲ △ ■ 32 % 14:52                              |
|-------------------------------------------------------------------------------------------|---------------------------------------------------|
| Configura                                                                                 | ation Wi-Fi                                       |
| Cliquez SUIVANT pour revenir à la page d'ac<br>Redémarrez le Module pour appliquer le nou | cueil et envoyer le nouveau canal.<br>veau canal. |
|                                                                                           |                                                   |
|                                                                                           |                                                   |
|                                                                                           |                                                   |
| PRÉCÉDENT                                                                                 | SUIVANT                                           |

Afin que la nouvelle configuration soit prise en compte, appuyez sur « SUIVANT » et redémarrez votre Module.

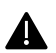

Il est très probable que votre appareil Android ait conservé la combinaison initiale « nom du réseau-mot de passe » sur sa liste des réseaux Wi-Fi enregistrés. Par conséquent, si vous avez changé uniquement le mot de passe tout en laissant le nom du réseau inchangé, votre appareil peut tenter de se connecter au Module automatiquement avec l'ancien mot de passe. N'oubliez donc pas de retirer ce réseau de la liste (une fois) ou de renseigner son nouveau mot de passe. 4.-2.-2. Paramètres > Module > Mise à jour Module

|                                                                                                    | - > ⊿ = 50 % 12:03                                                                          |
|----------------------------------------------------------------------------------------------------|---------------------------------------------------------------------------------------------|
| Mise à jou                                                                                                    | ur Module                                                                                   |
| Avant de commencer, vérifiez que vous êtes<br>bien chargée. N'éteignez ni le Module ni votr<br>Si tout est ok, vous pouvez commencer | e connecté au Module et que la Batterie est<br>e smartphone/tablette durant la mise à jour. |
| PRÉCÉDENT                                                                                                    | SUIVANT                                                                                     |

Cet assistant permet de mettre le Module à jour.

• Nous distribuons les mises à jour sur notre site Internet, page « Téléchargement Firmware ». Merci d'y aller voir de temps à autres pour vérifier s'il n'y a pas de mise à jour disponible. Suivez les instructions sur l'écran pour y procéder.

Assurez-vous d'avoir le fichier Firmware (.tar) dans votre appareil Android avant de commencer.

| Mise à jou        | ● ▼              |  |
|-------------------|------------------|--|
|                   |                  |  |
|                   |                  |  |
| CHOISIR LE FICHIE | R DE MISE A JOUR |  |
|                   |                  |  |
| PRÉCÉDENT         | SUIVANT          |  |

Indiquez l'endroit où vous avez placé le fichier en appuyant sur « CHOISIR LE FICHIER DE MISE A JOUR », puis suivez les instructions à l'écran.

#### 4.-2.-3. Paramètres > Module > Assistant Sons

| ♥ ♥◢ ⊿ 🛢 50% 12:04                                                                                                    |                                                                                             |  |
|----------------------------------------------------------------------------------------------------|---------------------------------------------------------------------------------------------|--|
| Asssist                                                                                                    | ant sons                                                                                    |  |
| Avant de commencer, vérifiez que vous êtes<br>bien chargée. N'éteignez ni le Module ni votr<br>Si tout est ok, vous pouvez commencer | e connecté au Module et que la Batterie est<br>e smartphone/tablette durant la mise à jour. |  |
| PRÉCÉDENT                                                                                                    | SUIVANT                                                                                     |  |

Cet assistant permet de charger les fichiers son sur le Module et de les attribuer aux différents comportements.

|                                                                     |                | 🖨 🛡 🖌 🖉 🚆 24 % 15:26 |
|---------------------------------------------------------------------|----------------|----------------------|
| Asssistan                                                           | t sons         |                      |
|                                                                     |                |                      |
| Son connexion Application/Module<br>Selectionner le fichier WAV     | 1              |                      |
| Son Module connecté - aucune action<br>Selectionner le fichier WAV  | <sup>n</sup> 2 |                      |
| Son Moteurs 2 et 3 sens horaire<br>Selectionner le fichier WAV      | 3              |                      |
| Son Moteurs 2 et 3 sens anti-horaire<br>Selectionner le fichier WAV | 4              |                      |
| Son déconnexion Application/Module<br>Selectionner le fichier WAV   | <sup>e</sup> 5 |                      |
| Son bouton gauche<br>Selectionner le fichier WAV                    | 6              |                      |
| Son bouton droite<br>Selectionner le fichier WAV                    | 7              |                      |
| PRÉCÉDENT                                                           |                | SUIVANT              |

**1. Son connexion Application/Module** : définit le son à jouer lorsque vous commencez le pilotage en appuyant sur

• Ex) bruit démarrage moteur

**2. Son Module connecté – aucune action** : définit le son à jouer lorsque vous n'effectuez aucune action pendant le pilotage (le modèle à l'arrêt).

• Ex) bruit moteur au point mort

**3. Son Moteurs 2 et 3 sens horaire** : définit le son à jouer lorsque les Moteurs 2 et 3 tournent en sens horaire.

• Ex) bruit moteur au roulage

**4. Son Moteurs 2 et 3 sens anti-horaire** : définit le son à jouer lorsque les Moteurs 2 et 3 tournent en sens anti-horaire.

• Ex) bruit moteur au roulage, bip de marche arrière...

**5. Son déconnexion Application/Module** : définit le son à jouer lorsque vous arrêtez le pilotage en appuyant sur

• Ex) bruit contact coupé

**6. Son bouton gauche** : définit le son à jouer lorsque vous appuyez sur le premier bouton (à gauche) son de l'écran de pilotage

• Ex) bruit canon, avertisseur, clignotant...

**7. Son bouton droite** : définit le son à jouer lorsque vous appuyez sur le deuxième bouton (à droite) son de l'écran de pilotage

• Ex) bruit canon, avertisseur, clignotant...

|                         |     |                          | 😑 💎 🖌 🖉 🛢 32 % 19:37 |
|-------------------------|-----|--------------------------|----------------------|
|                         | Sc  | on bouton gauche         |                      |
|                         |     |                          |                      |
|                         | SEL | ECTIONNER LE FICHIER WAV |                      |
| Fishior                 |     |                          |                      |
|                         |     |                          |                      |
| Format audio: ???       | 2   |                          |                      |
| Bits per sample: 0 bits | 2   |                          | 2                    |
| Echantillonage: 0 Hz    |     |                          | 3                    |
|                         |     |                          |                      |
| PRÉCÉDENT               |     | EFFACER                  | APPLIQUER            |

1. Pour attribuer un son à un mouvement, entrez dans chaque rubrique (1 à 7) et désignez le fichier correspondant en appuyant sur « SELECTIONNER LE FICHIER WAV ».

2. Une fois le fichier choisi, son nom apparaît en bas à gauche (Fichier: ).

3. Confirmez en appuyant sur « APPLIQUER ».

Répétez l'opération 1 et 2 pour toutes les rubriques (1 à 7) que vous souhaitez et appuyez sur « SUIVANT » pour envoyer les fichiers au Module. L'opération peut prendre un peu de temps.

## Appli MTM DYNAMIC : correspondances commande-élément « Autres véhicules »

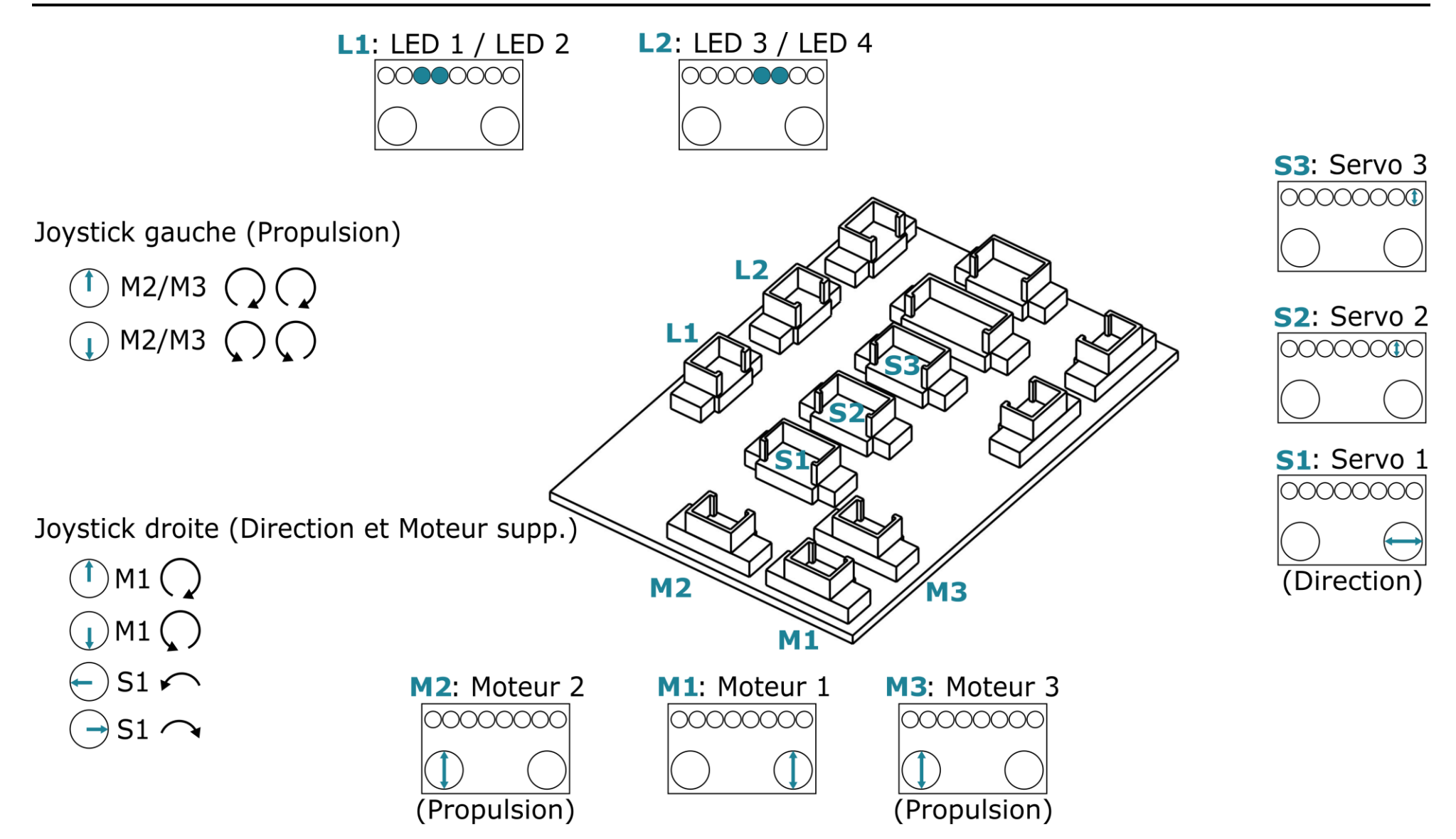

#### 4.-3.-1. Paramètres > Moteurs et Servos > Autres véhicules

| ⊖ ▼⊿ ⊿ 🛔 50% 12:04                              |  |
|-------------------------------------------------|--|
| Autres véhicules                                |  |
| <ul> <li>Servo 1 (direction)</li> </ul>         |  |
| <ul> <li>Moteurs 2 et 3 (propulsion)</li> </ul> |  |
| <ul> <li>Moteur 1</li> </ul>                    |  |
| <ul> <li>Servo 2</li> </ul>                     |  |
| Servo 3                                         |  |

#### Page « Paramétrage Autres véhicules » (illustration suivante)

#### Servo 1 : Joystick droite, mouvement horizontal

1. Si vous avez besoin d'inverser le sens de rotation, basculez le bouton.

- 2. Définissez l'amplitude de la course du Servo en déplaçant les deux ronds (max 180°).
  - Ex) Direction d'un véhicule à roues

#### Moteurs 2 et/ou 3 : Joystick gauche

3. Si vous avez besoin d'inverser le sens de rotation, basculez le bouton.

4. Définissez les vitesses de rotation du (des) Moteur(s) en déplaçant les deux ronds (min à gauche, max à droite)

• Ex) Propulsion d'un véhicule à roues

#### Moteur 1 (option) : Joystick droite, mouvement vertical

5. Si vous avez besoin d'inverser le sens de rotation, basculez le bouton.

6. Définissez les vitesses de la rotation du Moteur en déplaçant les deux ronds (min à gauche, max à droite)

• Ex) Treuil, toupie...

#### Servo 2 (option) : Joystick supplémentaire droite, mouvement vertical

7. Si vous avez besoin d'inverser le sens du mouvement, basculez le bouton.

8. Définissez l'amplitude de la course du Servo en déplaçant les deux ronds (max 180°).

• Ex) Bascule cabine de camion, bascule d'une benne, portière...

#### Servo 3 (option) : Joystick supplémentaire gauche, mouvement vertical

9. Si vous avez besoin d'inverser le sens du mouvement, basculez le bouton.

10. Définissez l'amplitude de la course du Servo en déplaçant les deux ronds (max 180°).

• Ex) Bascule cabine de camion, bascule d'une benne, portière...

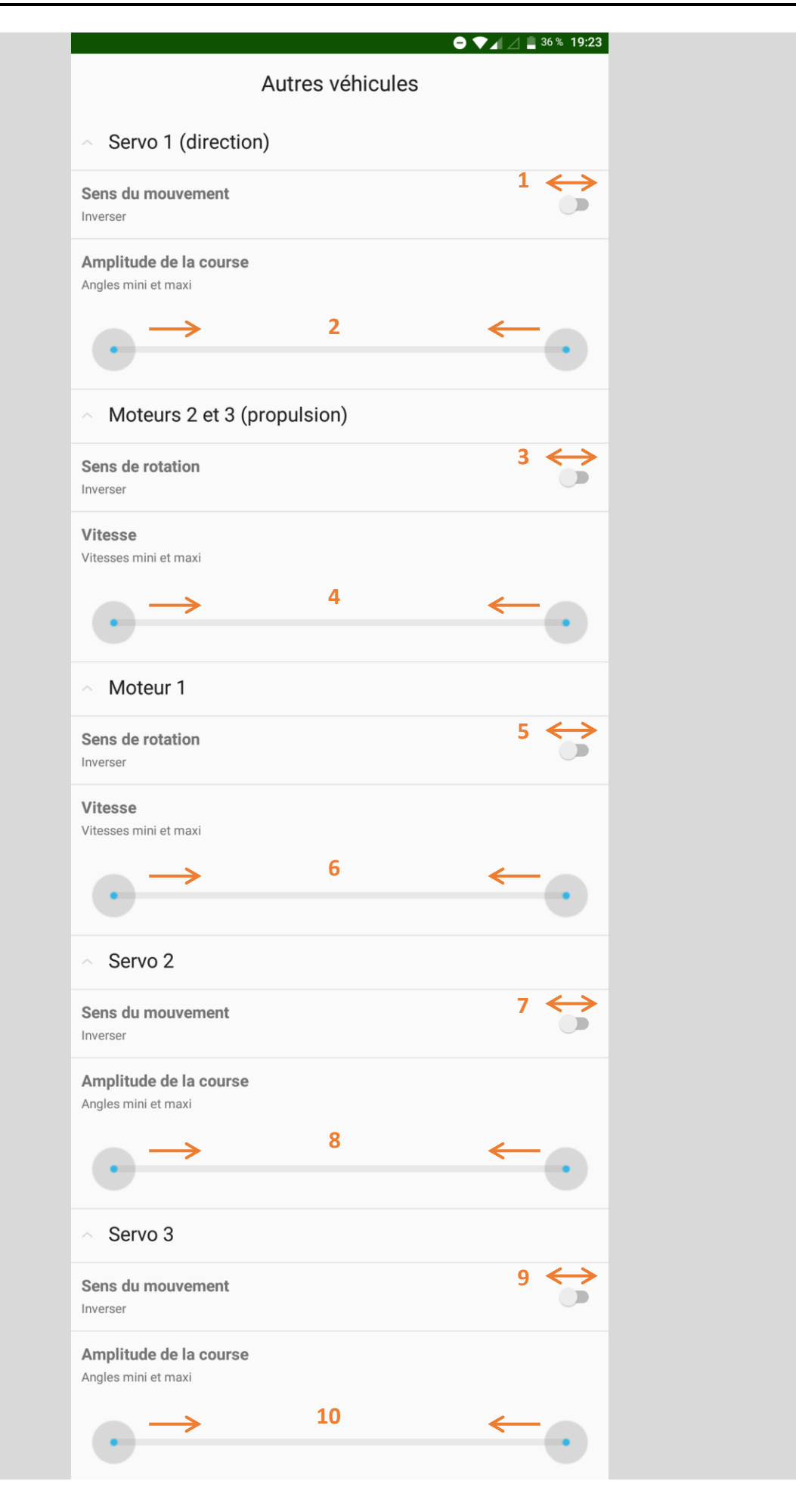

## Appli MTM DYNAMIC : correspondances commande-élément « Véhicule à chenilles »

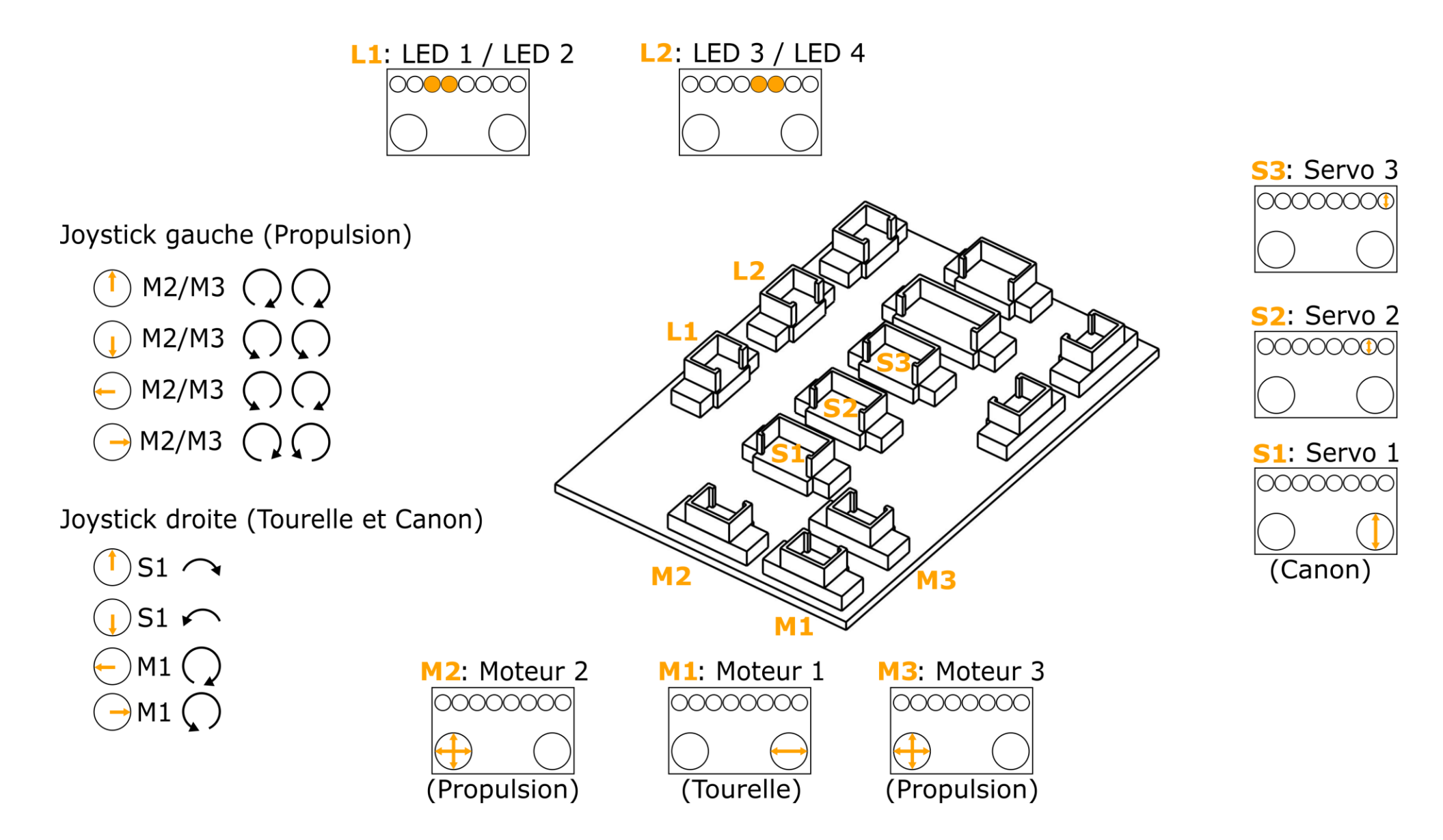

#### 4.-3.-2. Paramètres > Moteurs et Servos > Véhicule à chenilles

| ⊖ ▼⊿ ⊿ 🛢 50% 12:05                              |  |
|-------------------------------------------------|--|
| Véhicule à chenilles                            |  |
| <ul> <li>Moteurs 2 et 3 (propulsion)</li> </ul> |  |
| <ul> <li>Servo 1 (hausse canon)</li> </ul>      |  |
| <ul> <li>Moteur 1</li> </ul>                    |  |
| <ul> <li>Servo 2</li> </ul>                     |  |
| Servo 3                                         |  |

#### Page « Véhicule à chenilles » (illustration suivante)

#### Moteurs 2 et 3 : Joystick gauche

 Si vous avez besoin d'inverser le sens de rotation des deux Moteurs, basculez le bouton.
 Définissez les vitesses de la rotation des deux Moteurs en déplaçant les deux ronds (min à gauche, max à droite)

• Ex) Propulsion d'un char

#### Servo 1 : Joystick droite, mouvement vertical

3. Si vous avez besoin d'inverser le sens de rotation, basculez le bouton.

- 4. Définissez l'amplitude de la course du Servo en déplaçant les deux ronds (max 180°).
  - Ex) Hausse canon

#### Moteur 1 (option) : Joystick droite, mouvement horizontal

5. Si vous avez besoin d'inverser le sens de rotation, basculez le bouton.

6. Définissez les vitesses de la rotation du Moteur en déplaçant les deux ronds (min à gauche, max à droite)

• Ex) Rotation tourelle

#### Servo 2 (option) : Joystick supplémentaire gauche, mouvement vertical

7. Si vous avez besoin d'inverser le sens du mouvement, basculez le bouton.

8. Définissez l'amplitude de la course du Servo en déplaçant les deux ronds (max 180°).

• Ex) Ouverture porte, trappe...

#### Servo 3 (option) : Joystick supplémentaire droite, mouvement vertical

9. Si vous avez besoin d'inverser le sens du mouvement, basculez le bouton.

10. Définissez l'amplitude de la course du Servo en déplaçant les deux ronds (max 180°).

• Ex) Ouverture porte, trappe...

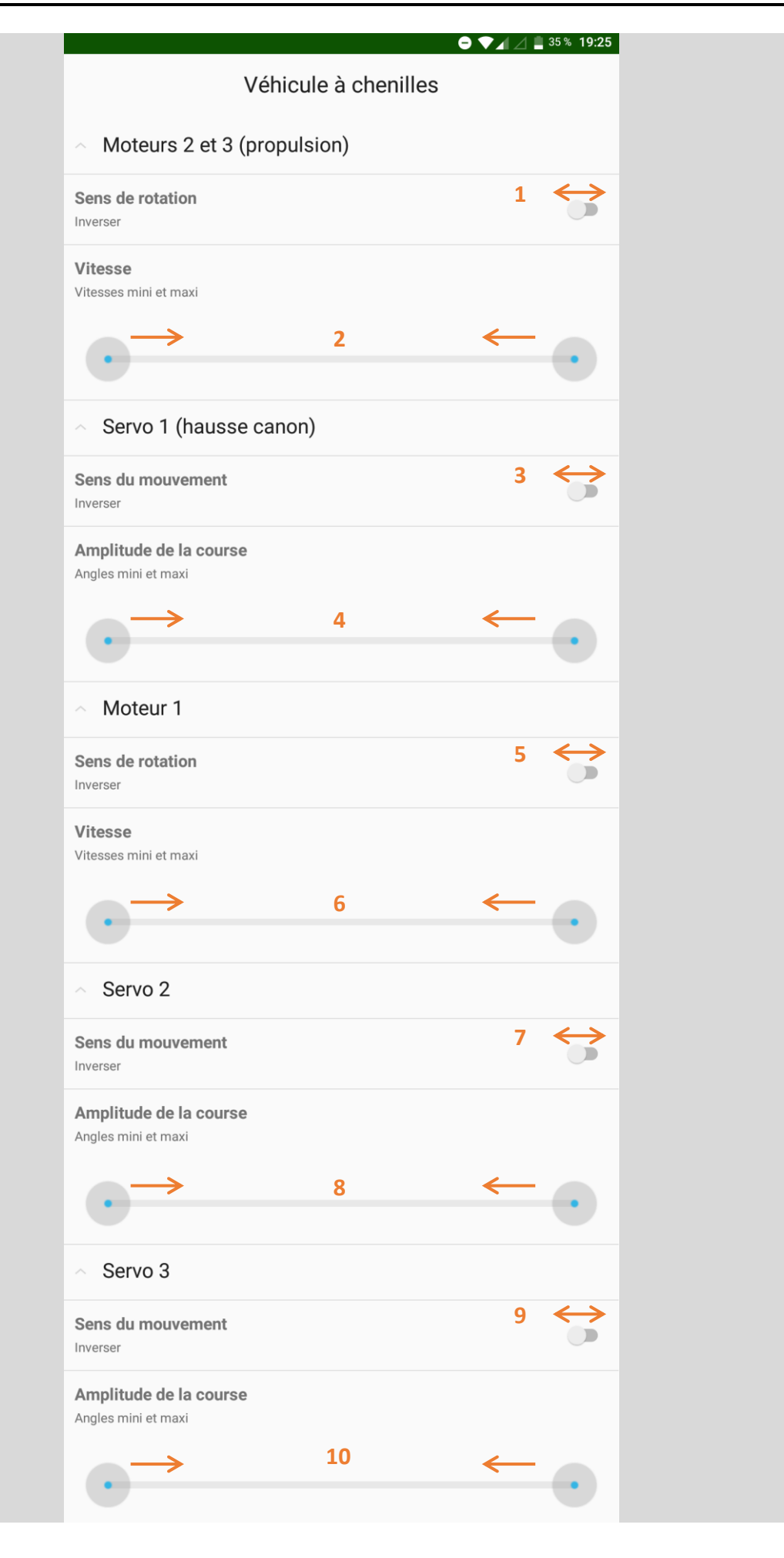

### PILOTAGE

5. Ecran de pilotage et commandes supplémentaires 😑 💎 🖌 🖉 27 MTM Dynamic C 2 1. Une fois les paramétrages effectués, appuyez sur l'interrupteur pour activer le pilotage.

2. Pour faire apparaître les panneaux de boutons de contrôle supplémentaires, balayez la **zone** de droite à gauche ou de gauche à droite à tout moment pendant le pilotage.

Le balayage de droite à gauche fait apparaître le panneau de contrôle Sons-Lumières-Servos.

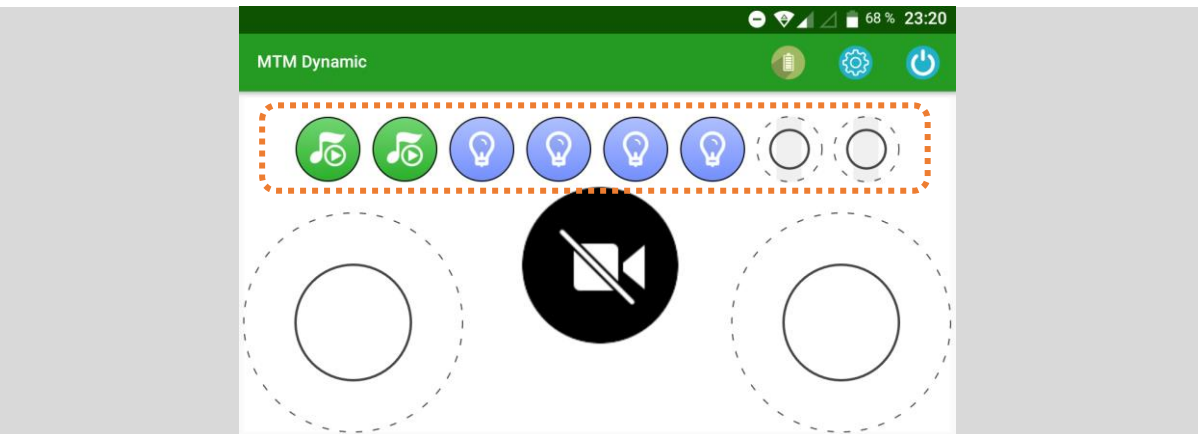

Référez-vous aux schémas « correspondances commande-élément » de chaque type de véhicule pour les détails des boutons de contrôle supplémentaires.

Le balayage **de gauche à droite** fait apparaître le panneau de contrôle **Caméra-Sortie Son**.

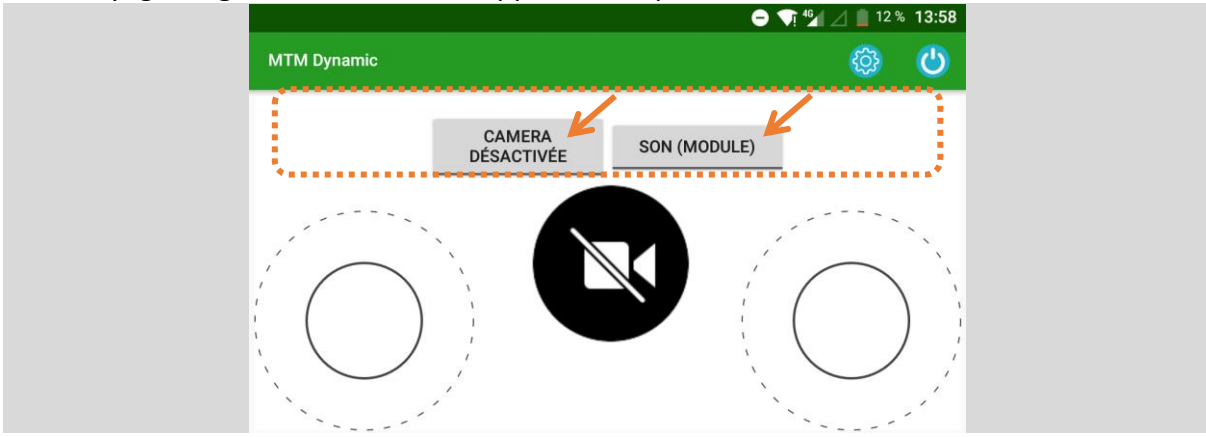

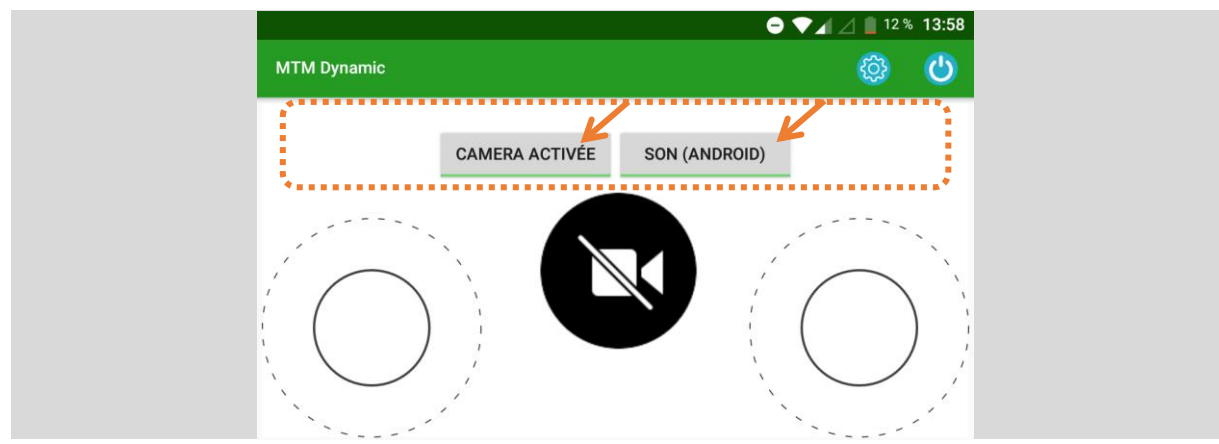

CAMERA ACTIVEE : image vidéo entre les deux Joysticks.
CAMERA DESACTIVEE : coupe la fonction vidéo.
SON (MODULE) : le son sort du Haut-parleur intégré à votre modèle.
SON (ANDROID) : le son sort du haut-parleur de votre smartphone/tablette.

- Quand ces éléments supplémentaires ne sont pas montés ou inactifs, les boutons restent grisés.
- Panneau Caméra-Sortie son / Aucun panneau / Panneau Sons-Lumières-Servos faisant une boucle, il est aussi possible de balayer plusieurs fois dans le même sens pour alterner l'affichage.

### 5. Mot de passe de connexion oublié : réinitialisation du mot de passe

- 1. Allumez le Module et attendez le clignotement des LED.
- 2. A la fin du clignotement, éteignez le Module sans vous connecter.
- 3. Répétez 4 fois les opérations 1 et 2.
- 4. Au cinquième démarrage du Module sans établissement de la connexion, les LED restent allumées fixes. Le mot de passe de connexion est réinitialisé (00000000).